### ATELIER BOÎTE MAIL

## DÉCOUVRIR ET MIEUX UTILISER SA BOÎTE MAIL

Présenté par Frédérique

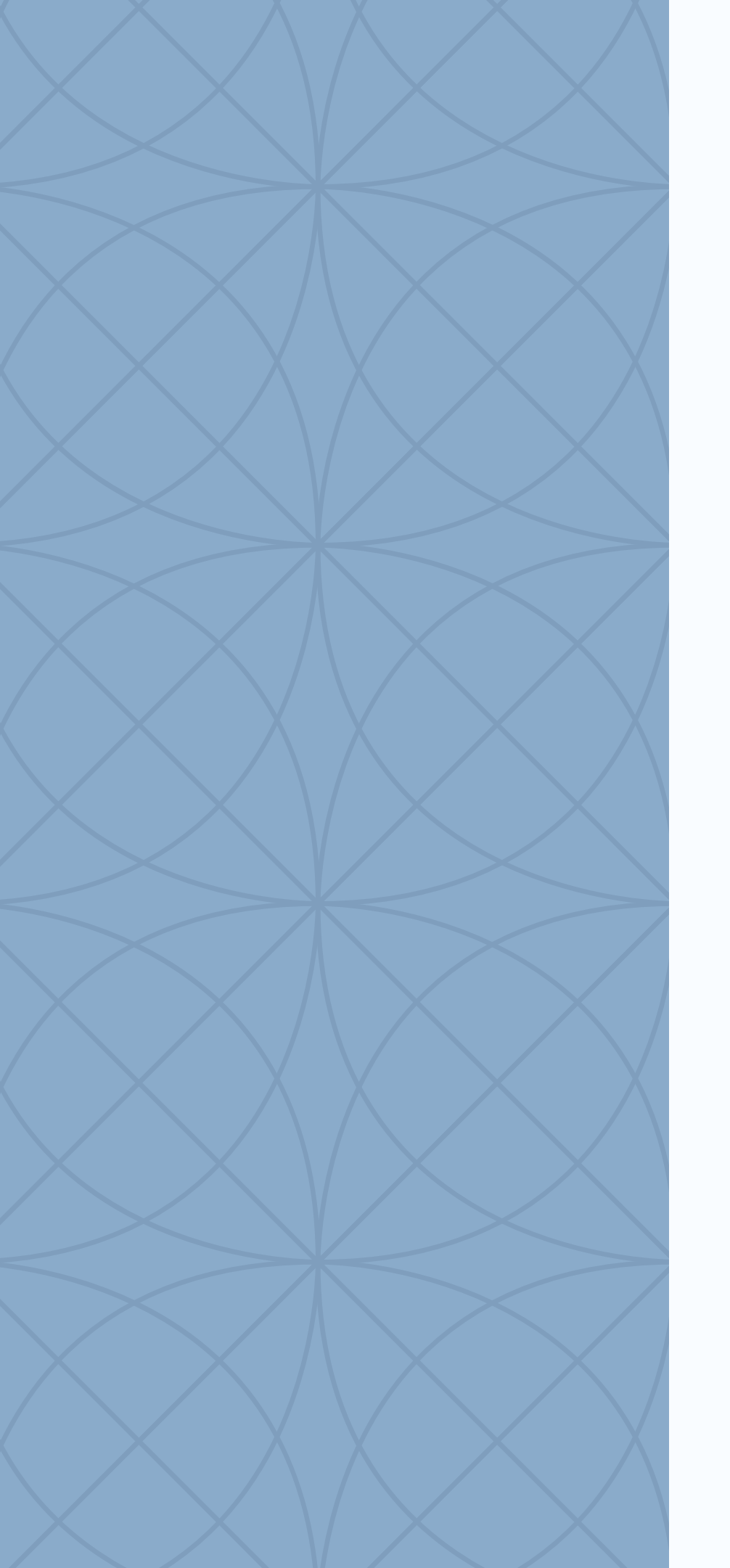

# RÉSUMÉ DE LA PRÉSENTATION

### LES SUJETS DU JOUR

- Définition de la boîte mail
- Choisir sa boîte mail selon ses besoins
- Découvrir les fonctionnalités de sa boîte mail
- Ajouter des contacts Envoyer et recevoir des pièces jointes
- Envoyer un mail à plusieurs destinataires
- Organiser des dossiers pour les mails importants
- Précautions à prendre à l'égard des mails frauduleux.
- mail r des pièces jointes

## DÉFINITION DE LA BOÎTE MAIL :

Boîte aux lettres électronique où sont envoyés et reçus les e-mails entre différents utilisateurs via Internet, ça fonctionne comme un système de messagerie virtuel.

Synonymes de mails : courriel, courrier électronique

En anglais, le terme mail est utilisé pour le seul « courrier postal », mais en français il est couramment utilisé comme abréviation d'e-mail.

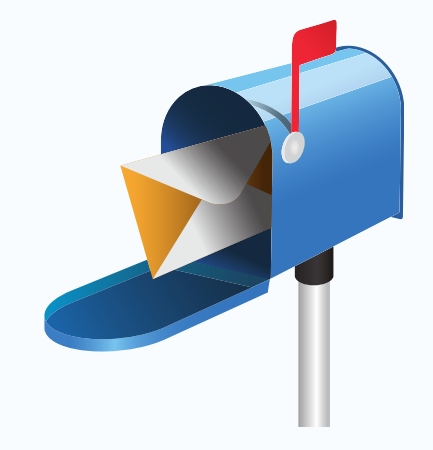

L'adresse mail ou courriel s'écrit toujours en minuscules, sans accent et sans espace, et comporte TOUJOURS le caractère « @ » (arobase)

### Pour mémo

| 2        | 1<br>& | é | 2~  | 3<br>"# | 4 | { ( | 5<br>[ | 6<br>- | : | 7<br>è | 、   <del>1</del> | B<br>- \ | 9<br>ç | ^ | 0<br>à | @      |
|----------|--------|---|-----|---------|---|-----|--------|--------|---|--------|------------------|----------|--------|---|--------|--------|
| <b>'</b> | F      | Α | z   | E       | € | R   | Т      | •      | Y |        | U                | 1        |        | 0 |        | F      |
| â        |        | Q | S   |         | D | F   |        | G      | н |        | J                |          | κ      |   | L      |        |
| Ŷ        | > <    |   | w   | X       |   | С   | ۷      |        | в | N      |                  | ?        |        | ; |        | /<br>: |
| Ctrl     |        |   | Alt |         |   |     |        |        |   |        |                  |          |        |   | Alt    | Gr     |

source img..Les bons clics

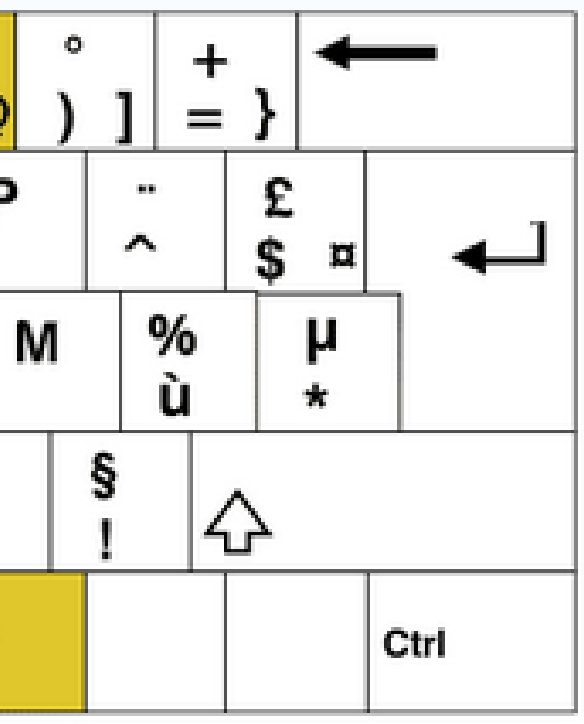

Votre adresse mail est unique et personnelle. Vous êtes la seule personne à consulter les messages que vous y recevez.

Elle se compose invariablement de 3 éléments, toujours dans cet ordre :

| Nom d'utilisateur | arobase |  |
|-------------------|---------|--|
| martine.dubois    | @       |  |

- Nom d'utilisateur (parfois appelé « identifiant » ou « login ») : vous le choisirez plutôt court et explicite, facile à épeler.
- @: L'arobase, que l'on prononce « at » en anglais, sépare le nom de l'utilisateur du nomde domaine. Cela signifie simplement « à l'adresse de ».
- Nom de domaine : on ne choisit pas cette partie de l'adresse, c'est celle du provider (fournisseur d'accès), c'est-à-dire la structure qui fournit le service d'échange de courriels.

Nom de domaine

Orange.fr

## LE MOT DE PASSE

Un bon mot de passe doit contenir au moins 12 caractères et 4 types différents :

- des minuscules
- DES MAJUSCULES
- Des chiffres 1, 2, 3, 4...
- Des caractères spéciaux /, ; !

Personne de doit deviner votre mot de passe à partir :

## NE PAS FAIRE

• du nom de votre chien • de votre film préféré Idem pour le code de votre smartphone.

## **BIEN CHOISIR SA MESSAGERIE**

### Quel est votre usage de l'e-mail ?

Vous limitez-vous aux fonctions de base (envoi et réception du courrier, utilisation des filtres) ou utilisez-vous des fonctions avancées (gestion de lettres d'information, agenda partagé, etc.).

### **Quel est votre niveau en informatique ?**

Votre niveau de technophilie détermine le choix du logiciel. Pourquoi choisir un logiciel ultra perfectionné, si la moindre commande vous laisse perplexe...

### A savoir :

En termes de qualité de service, le mail gratuit vaut généralement le mail payant

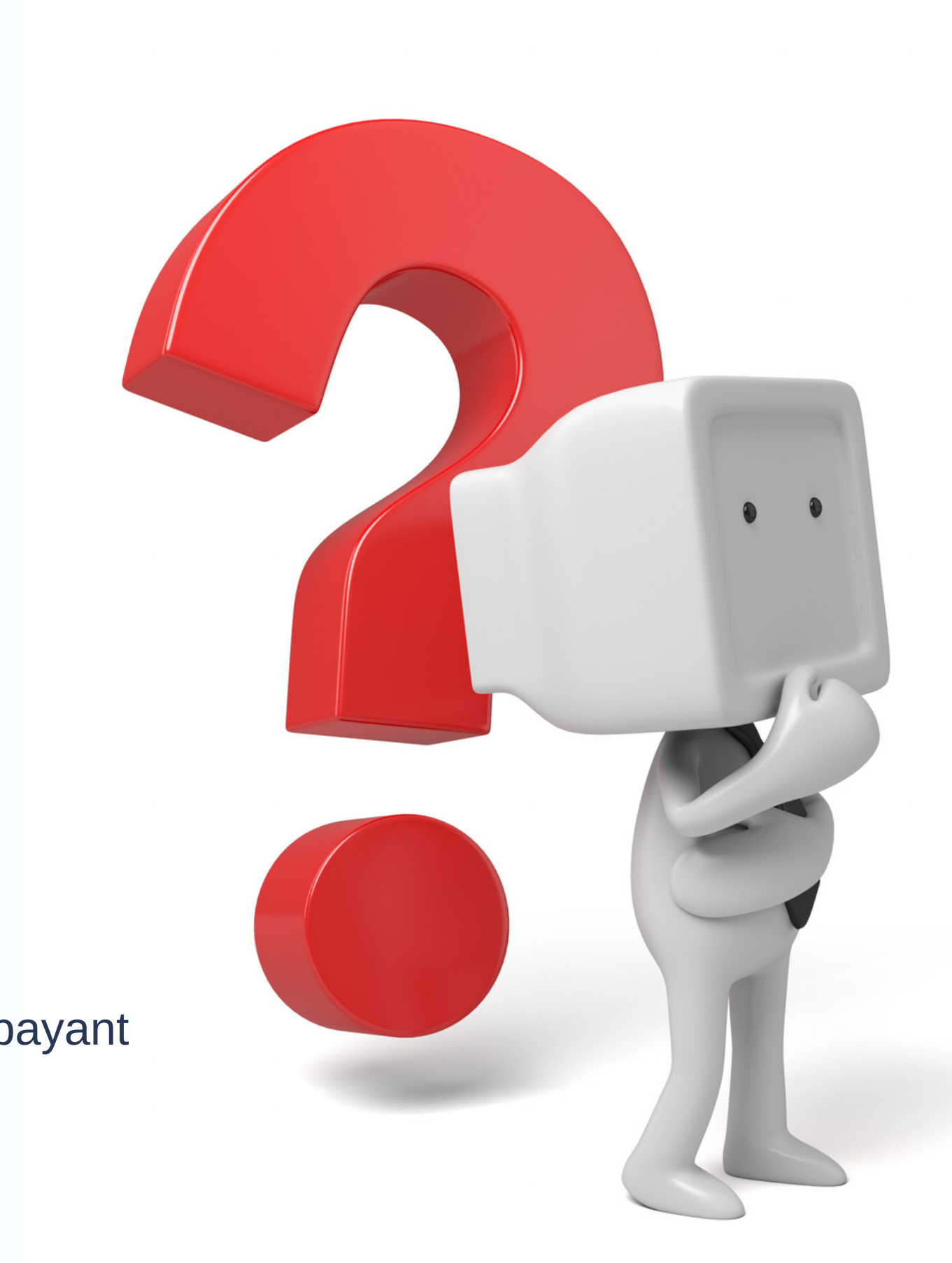

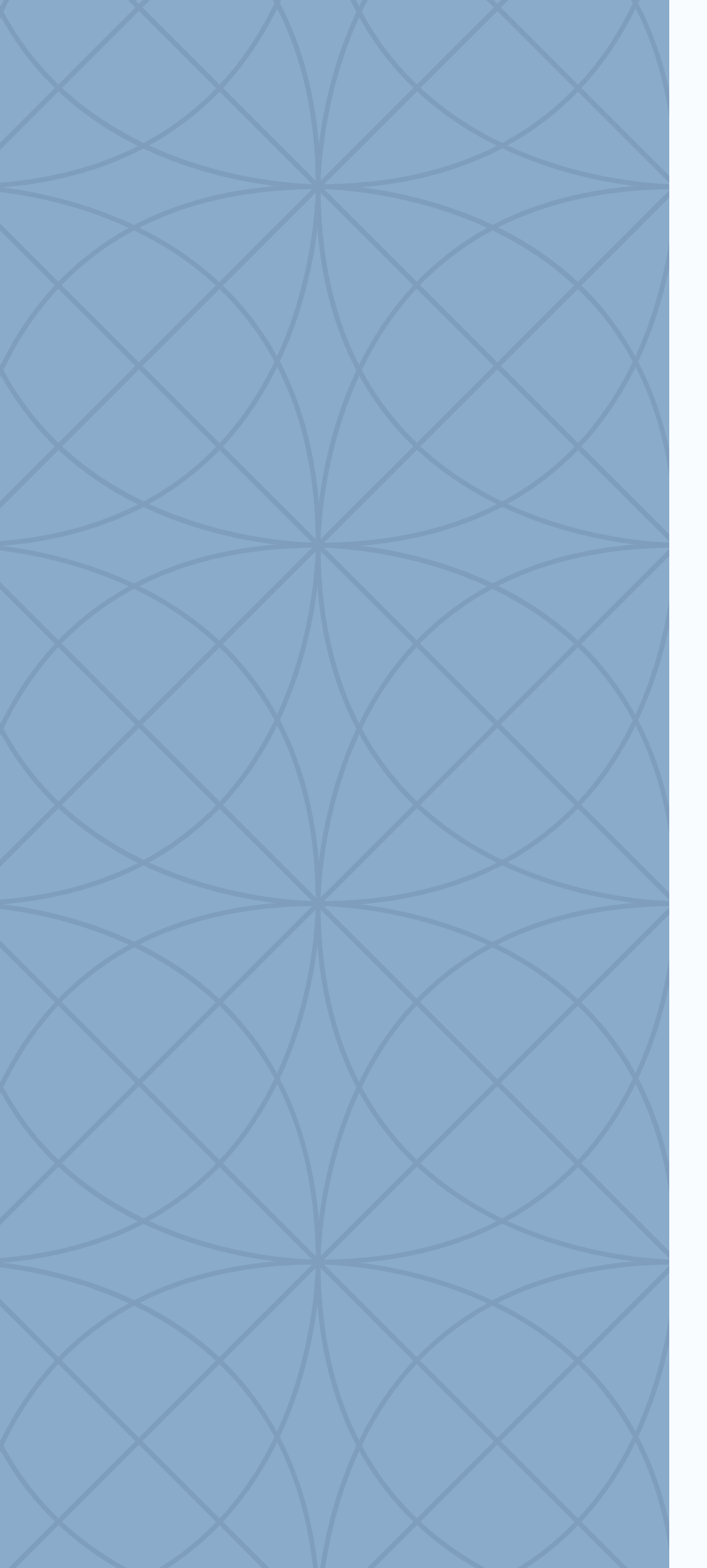

## OUVRIR, ENVOYER, RECEVOIR SES MAILS

## orange<sup>™</sup>

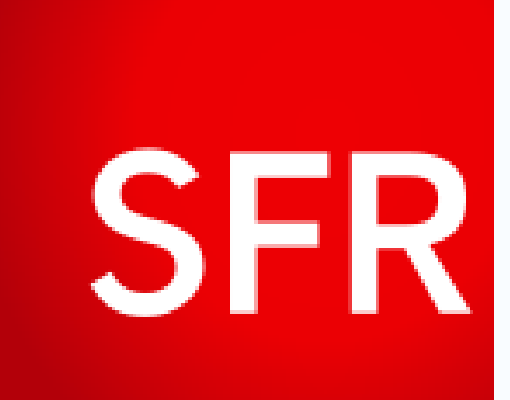

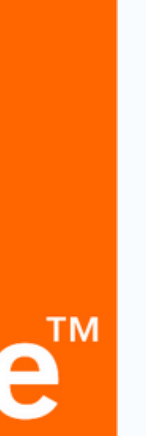

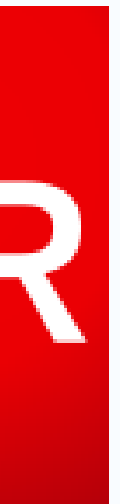

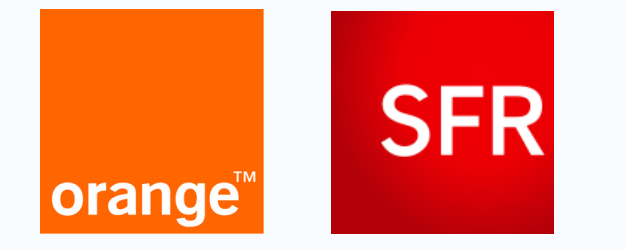

#### UTILISEZ LE CHAMP "CC" :

Lorsque vous entrez une adresse mail dans le champ "Cc", cela signifie que vous mettez la personne en copie du mail. Ce champ différencie les "premiers" destinataires et les "secondaires" en quelque sorte. Ce sont les personnes dont on n'attend pas forcément une attente particulière, mais que l'on souhaite avoir dans une correspondance. Les destinataires premiers du mail pourront voir les personnes en copie comprises dans le champ "Cc".

#### UTILISER LE CHAMP "CCI" :

Trois différentes motivations peuvent le justifier :

- Respect de la vie privée : ne mettez pas en copie ordinaire des contacts qui ne souhaitent pas voir leur adresse mail divulguée auprès de tous les destinataires.
- Prévention du spam : les mails circulaires, dans lesquels les adresses de tous les destinataires sont simplement affichés dans les champs "A" et "Cc" sont des mines d'or pour les spammeurs.
- Protection contre les virus : protégez vos contacts des virus, en évitant autant que possible de rendre leurs adresses mail accessibles à tous dans les champs "A" et "Cc".

#### A savoir :

Les cyber-criminels s'abonnent souvent aux newsletters ou mails publicitaires pour profiter des nombreuses adresses mail qu'ils utilisent ensuite à des fins délictueuses.

En utilisant le champ "Cci", vous pourrez ainsi envoyer une circulaire à un plus grand nombre de destinataires. (Le nombre de destinataires peut être limité)

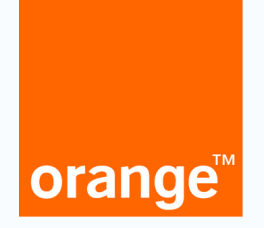

### Envoyer un mail avec ajout de destinataires

Saisissez l'adresse mail du ou des destinataires dans le champ « à », ou sélectionnez-les directement depuis l'icône « contacts » à droite de ce champ.

Chaque destinataire doit être séparé par une virgule ou en appuyant sur la touche entrée.

| envoyer enregist           | rer dans brouillons annuler                            | imprimer                      |
|----------------------------|--------------------------------------------------------|-------------------------------|
| de                         | "Frederique PODOLAK" < frederique.podolak@orange.fr> 🔻 |                               |
| à                          |                                                        |                               |
|                            |                                                        | accéder à mes contacts        |
|                            |                                                        |                               |
| objet                      |                                                        |                               |
| <u>pièce(s) jointe(s</u> ) | 0 fichier(s)                                           |                               |
| vérifier l'orthographe     | signature 🔻 thème 🔻 priorité : normale 🔫               | <ul> <li>texte brut</li></ul> |
| Police 🔻 Ta                |                                                        |                               |
| 1                          |                                                        |                               |

Pour ajouter des destinataires en copie, cliquez sur « cc » (copie carbone), ou en copie cachée, sur « cci » (copie carbone invisible) à droite du champ destinataire 2 et saisissez leurs adresses.

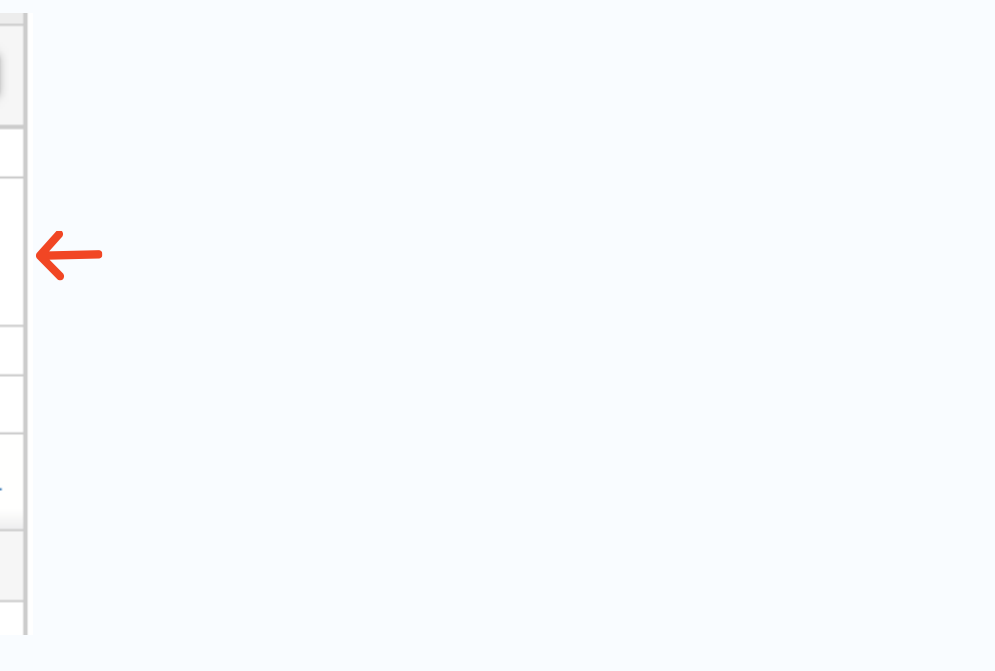

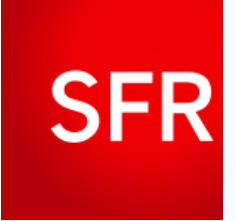

### Envoyer un mail avec ajout de destinataires

Saisissez l'adresse mail du ou des destinataires dans le champ « A », ou cliquez sur "A" en surbrillance ce qui ouvrira une fenêtre de recherche de vos contacts.

Chaque destinataire doit être séparé par une virgule ou en appuyant sur la touche entrée.

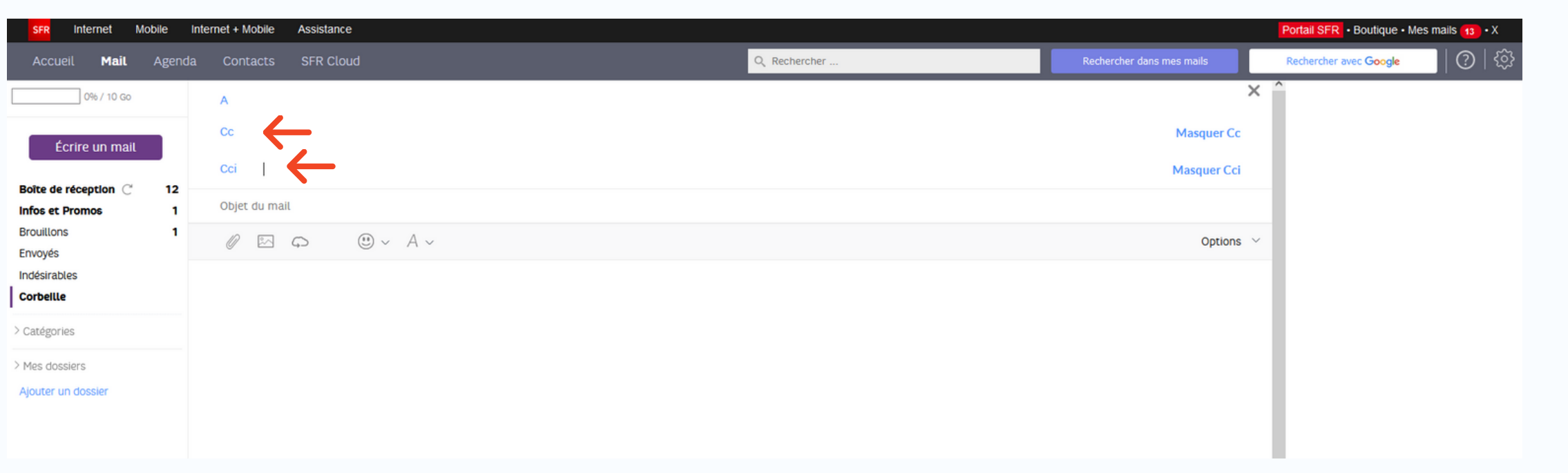

Pour ajouter des destinataires en copie « cc » (copie carbone), ou en copie cachée, sur « cci » (copie carbone invisible) la procédure est la même que ci-dessus.

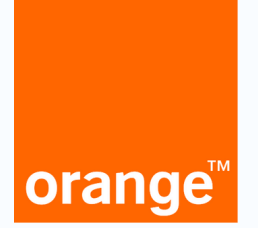

### Envoyer une pièce jointe

#### 1. Sélectionnez pièces jointes (le trombone) une fenêtre s'ouvre

| envoyer enregist       | rer dans brouillons annuler                                                          | imprimer               |
|------------------------|--------------------------------------------------------------------------------------|------------------------|
| de                     | "Frederique PODOLAK" <frederique.podolak@orange.fr> 🔻</frederique.podolak@orange.fr> |                        |
| à                      |                                                                                      |                        |
| <u>cc</u>              |                                                                                      | accéder à mes contacts |
| <u>cci</u>             |                                                                                      |                        |
| objet                  |                                                                                      |                        |
| Dièce(s) jointe(s)     | 0 fichier(s)                                                                         |                        |
| vérifier l'orthographe | signature 🔻 thème 🔻 priorité : normale 🔫                                             | 🔵 texte brut 💿 HTML    |
| Police 🔻 T             | aille 🔻   GIS 🔗 🔻 🛓 🗧 📰 🗐 🗐 🕄 🔍 🗸                                                    |                        |
| 1                      |                                                                                      |                        |

|                                           | pièces jointes                                 | × fermer  |              |                                       | pieces jointes                                 | × fermer     |
|-------------------------------------------|------------------------------------------------|-----------|--------------|---------------------------------------|------------------------------------------------|--------------|
| <b>écriture d'un (</b><br>ré automatiquem | depuis votre ordinateur Le Clou                | ud        | gistré       | <b>criture d'un</b> (<br>automatiquem | depuis votre ordinateur Le                     | Cloud        |
| strer dans bro                            | liste des fichiers attachés                    |           | egistr       | rer dans brot                         | liste des fichiers attachés                    |              |
| Frederique                                |                                                | ^         | de           | "Frederique                           | flower-100263_1920.jpg                         | ^            |
|                                           |                                                |           | à            |                                       |                                                |              |
|                                           |                                                |           | <u>cc</u>    |                                       |                                                |              |
| _                                         |                                                |           | cci          |                                       |                                                |              |
|                                           |                                                | ~         | bjet         |                                       |                                                | ~            |
| 0 fichier(s)                              | Pour supprimer un fichier attaché de la liste, | supprimer | <u>e(s</u> ) | 0 fichier(s)                          | Pour supprimer un fichier attaché de la liste, | ( aunariman) |
| signature                                 | selectionnez-le puis cliquez sur supprimer     |           | e            | signature                             | selectionnez-le puis cliquez sur 'supprimer'   | supprimer    |
| Taille 🔻 🔻                                |                                                |           | Та           | aille 🔻                               |                                                |              |

Pensez à vérifier vos pièces jointes avant d'envoyer !

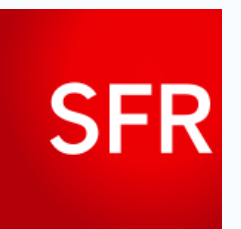

### Envoyer une pièce jointe

1. Choisissez votre pièce dans l'explorateur de fichiers

| SFR Internet Mobile                                                     | Internet + Mobile Assistance |              |                           | Portail SFR • Boutique • Mes mails 3 • |
|-------------------------------------------------------------------------|------------------------------|--------------|---------------------------|----------------------------------------|
| Accueil <b>Mail</b> Agend                                               | da Contacts SFR Cloud        | Q Rechercher | Rechercher dans mes mails | Rechercher avec Google                 |
| 0% / 10 Go                                                              | A                            |              | Cc/Cci ×                  | ^                                      |
| Écrire un mail                                                          | Objet du mail                |              |                           |                                        |
| Boite de réception 3                                                    |                              |              | Options $$                |                                        |
| Infos et Promos<br>Brouillons 4<br>Envoyés<br>Indésirables<br>Corbeille |                              |              |                           |                                        |
| > Catégories                                                            |                              |              |                           |                                        |
| > Mes dossiers<br>Ajouter un dossier                                    |                              |              |                           |                                        |

2. Visibilité rapide de votre pièce jointe est en bas de page

3. Si vous souhaitez joindre votre pièce dans le corp du mail

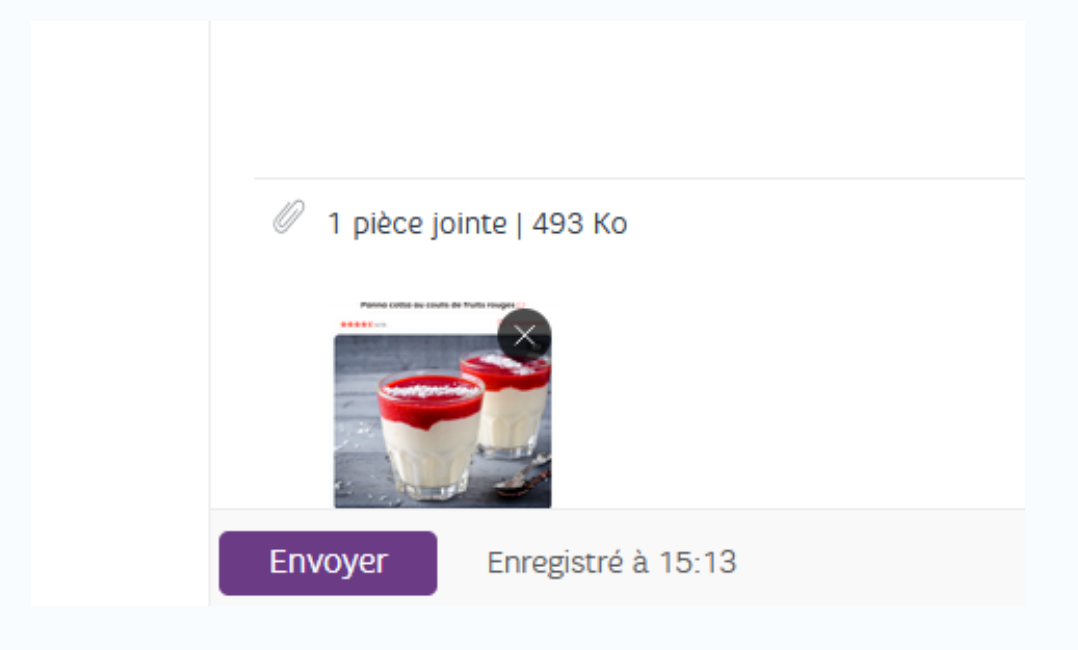

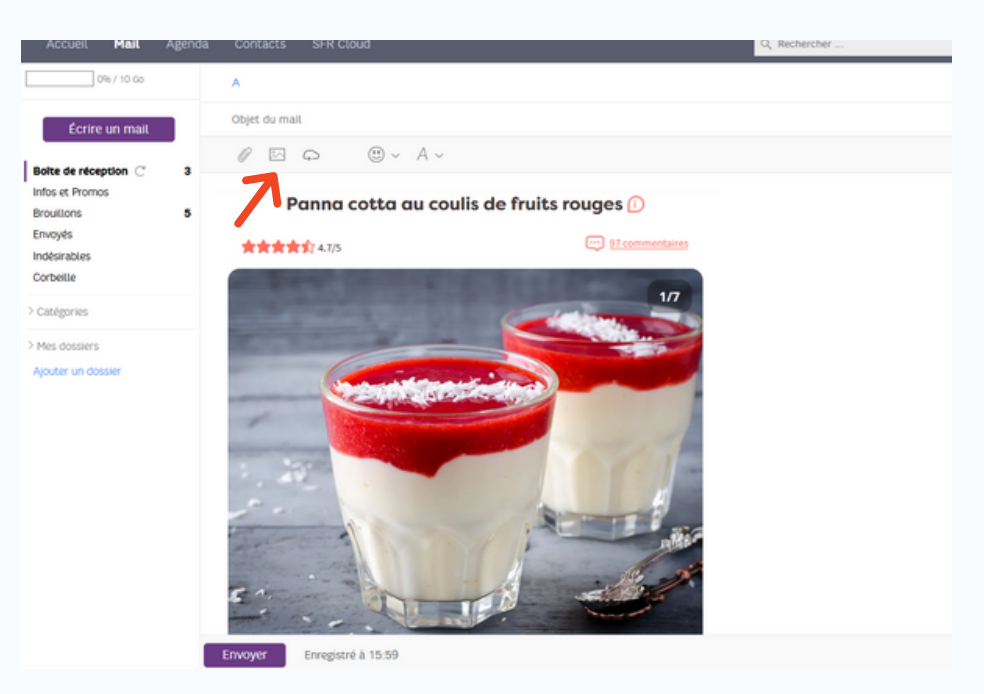

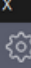

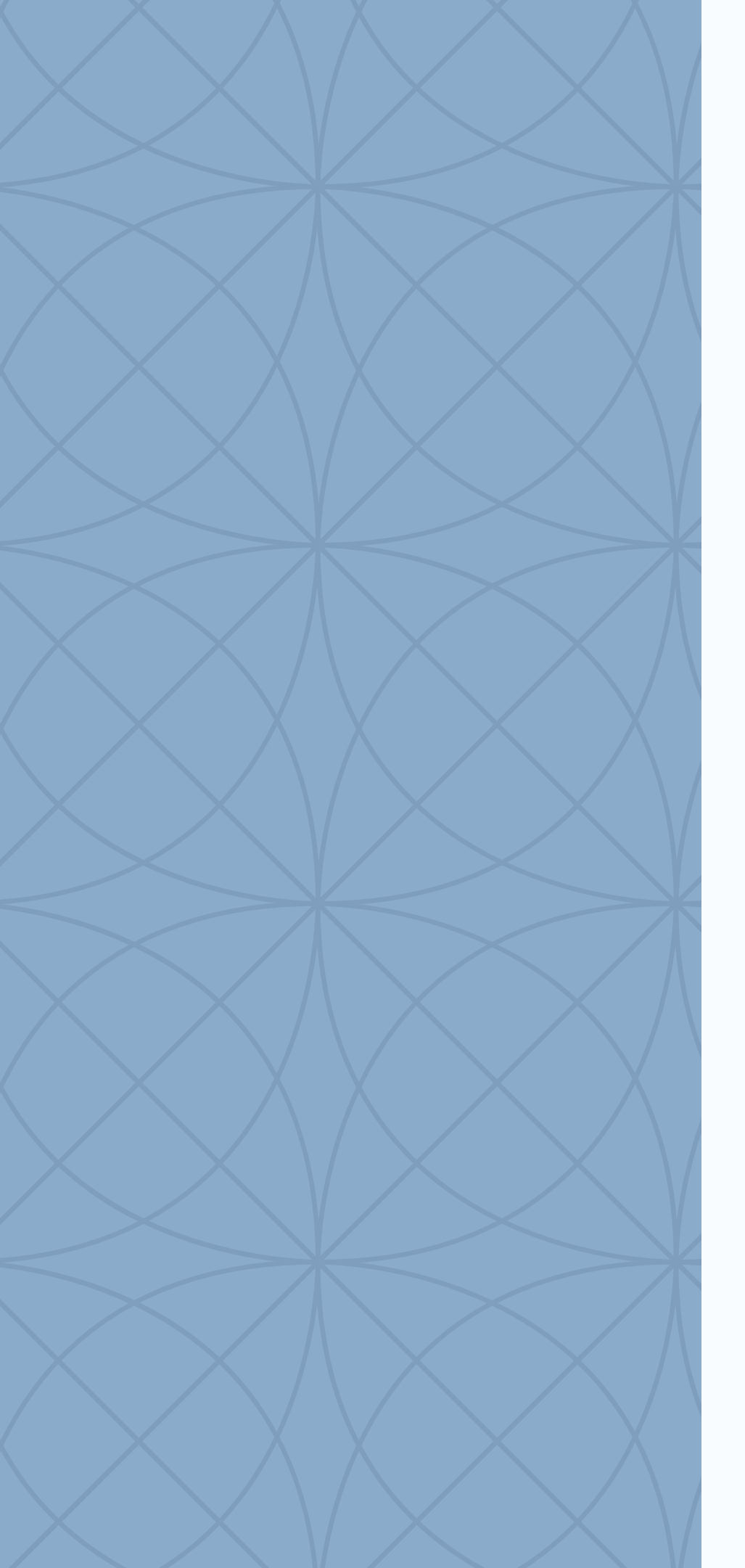

# MISE EN PRATIQUE

### LES SUJETS DU JOUR

- Trouvez l'image de votre choix (Pixabay, google image...)
- Enregistrez votre image
- Envoyez votre image en P.J. et mettez votre adresse en "Cci"

podolak.frederique@sfr.fr

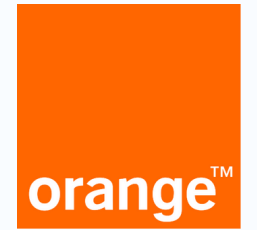

### Les paramètres de votre boîte mail

#### 1. Les paramètres se situent en haut à droite dans "mes préférences"

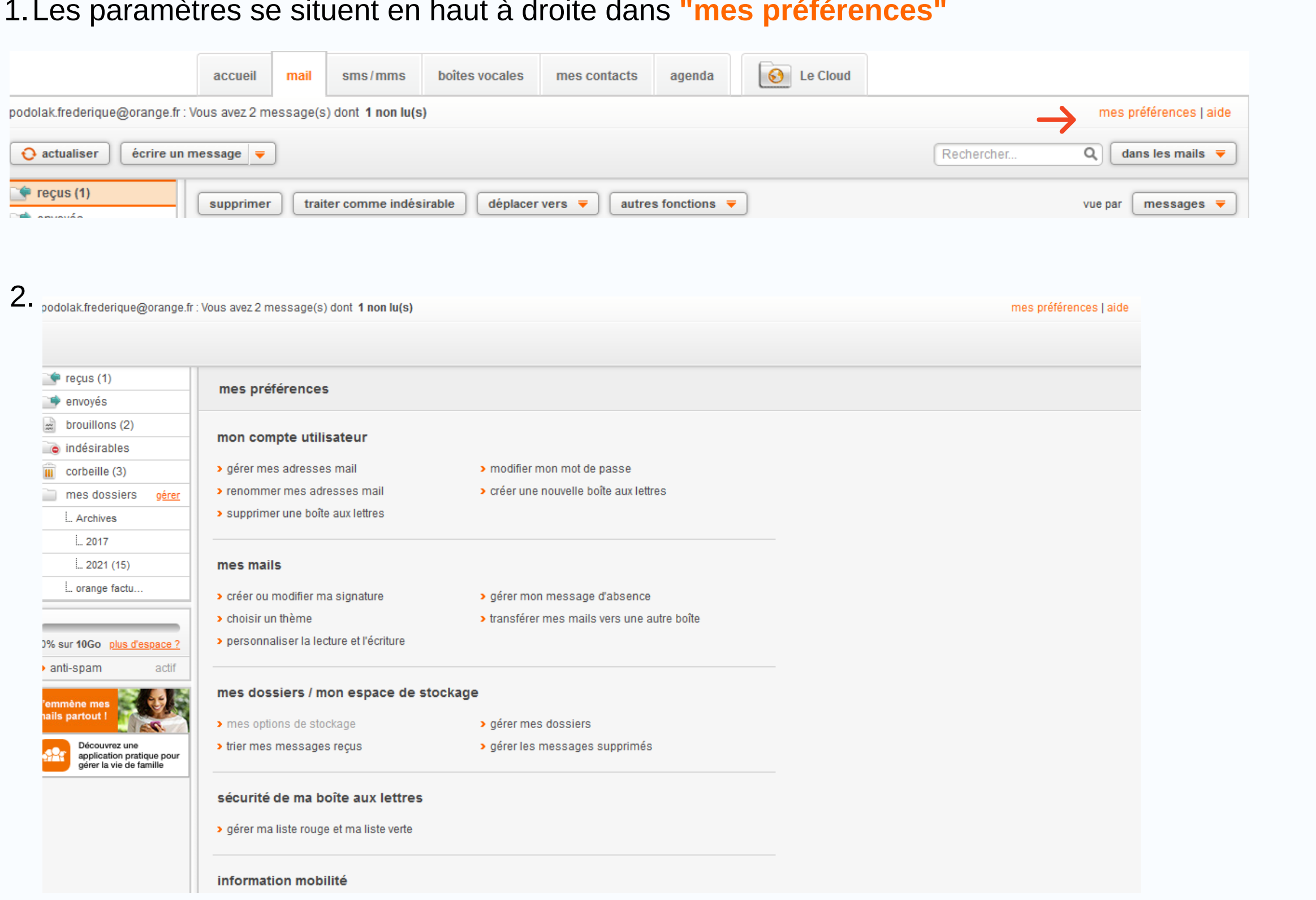

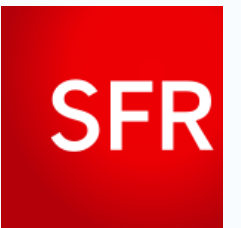

### Les paramètres de votre boîte mail

#### 1. Les paramètres se situent en haut à droite en cliquant sur la roue crantée

| SFR Internet Mobile Internet + Mob | bile Assistance |              |                           | Portail SFR • Boutique • |
|------------------------------------|-----------------|--------------|---------------------------|--------------------------|
| Accueil <b>Mail</b> Agenda Contac  | cts SFR Cloud   | Q Rechercher | Rechercher dans mes mails | Rechercher avec Google   |
| 0% / 10 Go A                       |                 |              |                           | ×                        |
|                                    |                 |              |                           |                          |
|                                    |                 |              |                           |                          |

### 2.

| SFR Internet Mobile Int                   | ernet + Mobile Assistance                                                                                                    | Portail SFR • Boutique • |
|-------------------------------------------|----------------------------------------------------------------------------------------------------|--------------------------|
| Accueil Mail Agenda                       | Contacts SFR Cloud                                                                                                    | Rechercher avec Google   |
| Mails                                     | Mails                                                                                                    |                          |
| Configuration de mes<br>boîtes mails      | Configuration de mes boîtes mails                                                                                                    |                          |
| Gestion des adresses mails<br>secondaires | Importez et gérez mes boîtes mails SFR et créez différents alias.                                                                                                    |                          |
| Personnalisation de ma                    | Gestion des adresses mails secondaires                                                                                                    |                          |
| Rédaction d'un mail                       | Grâce à SFR Mail vous pouvez créer jusqu'à 10 adresses mails supplémentaires pour tous vos proches !                                                                  |                          |
| Gestion des indésirables                  | Personnalisation de ma boîte mail                                                                                                    |                          |
| Gestion des signatures                    | Personnalisez votre boîte mail : volet de lecture, affichage des "Infos et Promos"                                                                                    |                          |
| Message d'absence                         |                                                                                                    |                          |
| Filtres et transferts                     | Rédaction d'un mail                                                                                                    |                          |
|                                           | Configurez vos préférences de rédaction d'un mail.                                                                                                    |                          |
| Agenda                                    | Gestion des Indésirables                                                                                                    |                          |
|                                           | Renseignez les adresses mails des expéditeurs que vous souhaitez bloquer ou autoriser.                                                                                |                          |
|                                           | Gestion des signatures                                                                                                    |                          |
|                                           | Gérez les signatures ajoutées aux mails que vous envoyez.                                                                                                    |                          |
|                                           | Message d'absence                                                                                                    |                          |
|                                           | Indiquez votre absence aux personnes qui vous écrivent à l'aide d'une réponse automatique.                                                                            |                          |
|                                           | Filtres et transferts<br>Créez des filtres pour déplacer automatiquement vos nouveaux mails dans vos dossiers ou pour les<br>transférer vers d'autres adresses mails. |                          |

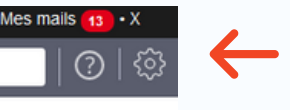

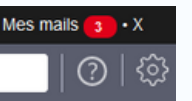

# orange<sup>™</sup>

### Ajouter et supprimer des contacts

#### 1. Onglet "mes contacts"

|         |                                                                                            | accueil      | mail     | sms/mms                  | boîtes vocales                           | mes contacts                   | agenda          | 6 Le Cloud    |                      |                        |                   |  |
|---------|--------------------------------------------------------------------------------------------|--------------|----------|--------------------------|------------------------------------------|--------------------------------|-----------------|---------------|----------------------|------------------------|-------------------|--|
| podolak | frederique@orange.fr : Vo                                                                  | ous avez 2 m | essage(s | s) dont <b>1 non lu(</b> | s)                                       |                                |                 |               |                      | mes préférences   aide |                   |  |
| 2.      | Contac                                                                                     | ts v         | o        | range" Mol               | biles et forfaits<br>Rechercher dans tou | Internet P<br>s les contacts 🔎 | acks Internet + | Mobile Maison | TV et divertissement | Banque News            |                   |  |
|         | 🕂 Créer un contac                                                                          | ct           | ^        | ABC P                    | rénom - Nom                              |                                |                 | Ƴ Email       |                      |                        | Téléphone         |  |
|         | <ul><li>★ Favoris</li><li>+ Créer un groupe</li></ul>                                      | e            | 0        | F fr<br>R R              | rederique podolak<br>Roland              |                                |                 | frederique.po | iolak@orange.fr      |                        | +33 1 23 45 67 00 |  |
|         | <ul> <li>Importer</li> <li>Exporter</li> <li>Gérer les double</li> <li>Imprimer</li> </ul> | ons          |          |                          |                                          |                                |                 |               |                      |                        |                   |  |
|         | Corbeille                                                                                  |              | 0        |                          |                                          |                                |                 |               |                      |                        |                   |  |
|         | <ul><li>Aide</li><li>Paramètres</li></ul>                                                  |              |          |                          |                                          |                                |                 |               |                      |                        |                   |  |
|         |                                                                                            |              |          |                          |                                          |                                |                 |               |                      |                        |                   |  |

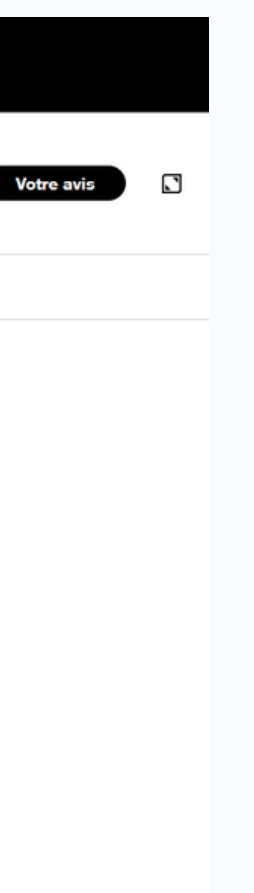

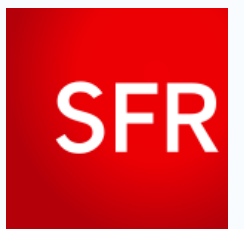

### Ajouter et supprimer des contacts

#### 1. Sélectionnez "contact" puis "Nouveau contact

| SFR Internet Mobile Int                                           | ernet + Mobile Assistance      |                                    |       |                |                                   | Nouveau contact                                            |           |
|-------------------------------------------------------------------|--------------------------------|------------------------------------|-------|----------------|-----------------------------------|------------------------------------------------------------|-----------|
| Accueil Mail Agenda                                               | Contacts SFR Cloud             |                                    |       | Q Rechercher   |                                   | Nouveau contact                                            |           |
| Nouveau contact<br>Tous mes contacts<br>Ajouts manuels            |                                | rénom *                            | Nom * | *              | <ul><li>Aj</li><li>Favo</li></ul> | s mes contacts 1<br>iouts manuels<br>iouts auto. 1<br>pris | Ajo<br>Au |
| Agouts auto. 1<br>Favoris<br>Corbeille                            | Ajouter une photo              |                                    |       |                | Corb                              | veille<br>Iter un groupe                                   | S         |
| ijouter un groupe                                                 | Adresses mails                 |                                    |       |                | Impo                              | orter des contacts                                         | Da        |
| porter des contacts<br>porter des contacts                        | Personnelle 1                  | ~                                  |       | Principale 💿 🔟 | Expo                              | orter des contacts                                         | No        |
|                                                                   | Ajouter une adresse mail       |                                    |       |                | Enr                               | richissez votre Offre                                      |           |
| richissez votre Offre<br>R avec les options qui<br>Is ressemblent | Numéros de téléphone           |                                    |       |                | SFE<br>Vol                        | R avec les options qui<br>us ressemblent                   | Sit       |
| BMS, METRIX                                                       | Portable                       | ~                                  |       | Principal 💿 📋  |                                   | prime velocer                                              |           |
| prime a deezer                                                    | Ajouter un numéro de téléphone | E                                  |       |                |                                   | <u> </u>                                                   | 5         |
| ROFITE                                                            | Adresses                       |                                    |       |                | JE                                | EN PROFITE                                                 | S         |
|                                                                   |                                |                                    |       |                |                                   |                                                            | F         |
|                                                                   | Personnelle                    | <ul> <li>Numéro et voie</li> </ul> |       | h.             |                                   |                                                            |           |
|                                                                   |                                | Code postal                        | Ville | Pays           |                                   |                                                            |           |
|                                                                   |                                |                                    |       |                |                                   |                                                            |           |

| Code pos | stal                  | Ville                    | Pays |  |  |  |  |  |  |
|----------|-----------------------|--------------------------|------|--|--|--|--|--|--|
|          |                       |                          |      |  |  |  |  |  |  |
|          |                       |                          |      |  |  |  |  |  |  |
|          |                       |                          |      |  |  |  |  |  |  |
|          |                       |                          |      |  |  |  |  |  |  |
|          | JJ/MM/AAA             | A                        |      |  |  |  |  |  |  |
|          |                       |                          |      |  |  |  |  |  |  |
|          |                       |                          |      |  |  |  |  |  |  |
|          |                       |                          |      |  |  |  |  |  |  |
|          | http://monsiteweb.com |                          |      |  |  |  |  |  |  |
|          | http://mone           | http://monentreprise.com |      |  |  |  |  |  |  |
|          |                       |                          |      |  |  |  |  |  |  |
|          |                       |                          |      |  |  |  |  |  |  |
|          |                       |                          |      |  |  |  |  |  |  |

Annuler

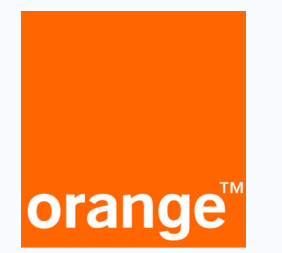

### Créer et gérer mes dossier dans ma boîte mail

1. Onglet "mes contacts"

2.

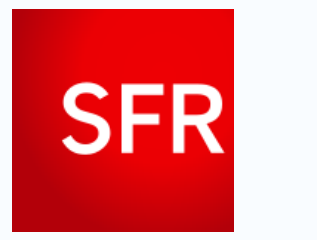

### Créer et gérer mes dossier dans ma boîte mail

1. Sélectionnez "contact" puis "Nouveau contact

### Les bons réflexes à adopter

source https://www.ssi.gouv.fr/entreprise/precautions-elementaires/5-reflexes-a-avoir-lors-de-la-reception-dun-courriel/

#### N'ayez pas une confiance aveugle dans le nom de **l'expéditeur**

Soyez attentif à tout indice mettant en doute l'origine du mail, notamment si le message comporte une pièce jointe ou des liens : incohérence de forme ou de fond entre le message recu et ceux que votre interlocuteur vous envoie d'habitude. En cas de doute, contactez votre interlocuteur vérifier qu'il est à l'origine du message. Et même si l'expéditeur est le bon, il a pu, à son insu, vous envoyer un message infecté.

#### Méfiez-vous des pièces *jointes*

Elles peuvent contenir des virus ou des logiciels espions. Assurez-vous régulièrement que votre antivirus est activé et à jour. Si votre poste a un comportement anormal (lenteur, écran blanc sporadique, etc.), faites-le contrôler.

#### Ne répondez jamais à une demande d'informations confidentielles

Les demandes d'informations confidentielles. lorsau'elles sont légitimes, ne sont jamais faites par courriel (mots de passe, code PIN, coordonnées bancaires, etc.). En cas de doute. demandez à votre correspondant de confirmer sa demande car vous pouvez être victime d'une tentative de filoutage, ou phishing. Il s'agit d'une technique utilisée par des personnes malveillantes, usurpant l'identité d'un tiers ou simulant un site dans lesquels vous avez confiance (une banque, un site de commerce, etc.) dans le but d'obtenir des informations confidentielles, puis de s'en servir.

Passez votre souris au-dessus des liens, faites attention aux caractères accentués dans le texte ainsi qu'à la qualité du français dans le texte

En passant la souris au-dessus du lien proposé, vous pouvez repérer s'il pointe bien vers l'adresse du site annoncée dans le message. Si l'adresse est différente, soyez méfiant et évitez de cliquer sur le lien. De manière générale, il est préférable de saisir manuellement l'adresse dans le navigateur. Dans la plupart des tentatives de filoutage, notamment lorsqu'elles viennent de l'étranger et que le texte a été traduit par un logiciel, l'orthographe et la tournure des phrases sont d'un niveau très moyen. Toutefois, on constate qu'un nombre croissant de tentatives de filoutage emploie un français correct. Soyez donc le plus vigilant possible lors de la réception de tels messages.

#### Paramétrez correctement votre logiciel de messagerie

- mettez à jour vos logiciels, si possible en activant la procédure de mise à jour automatique ;
- paramétrez votre logiciel de messagerie pour désactiver la prévisualisation automatique des courriels :
- dans les paramètres de sécurité en options, interdisez l'exécution automatique des ActiveX et des plug-ins et les téléchargements, soit en les désactivant, soit en imposant de vous en demander l'autorisation
- dans un environnement sensible, lisez tous les messages au format texte brut.

## MERCI DE VOTRE ATTENTION !

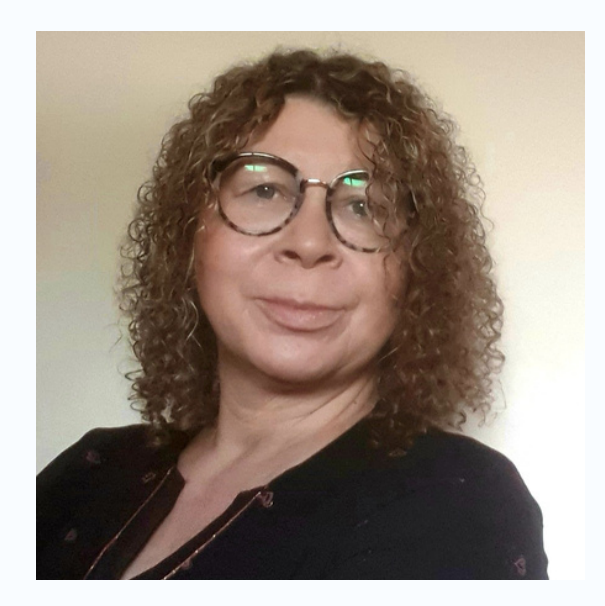

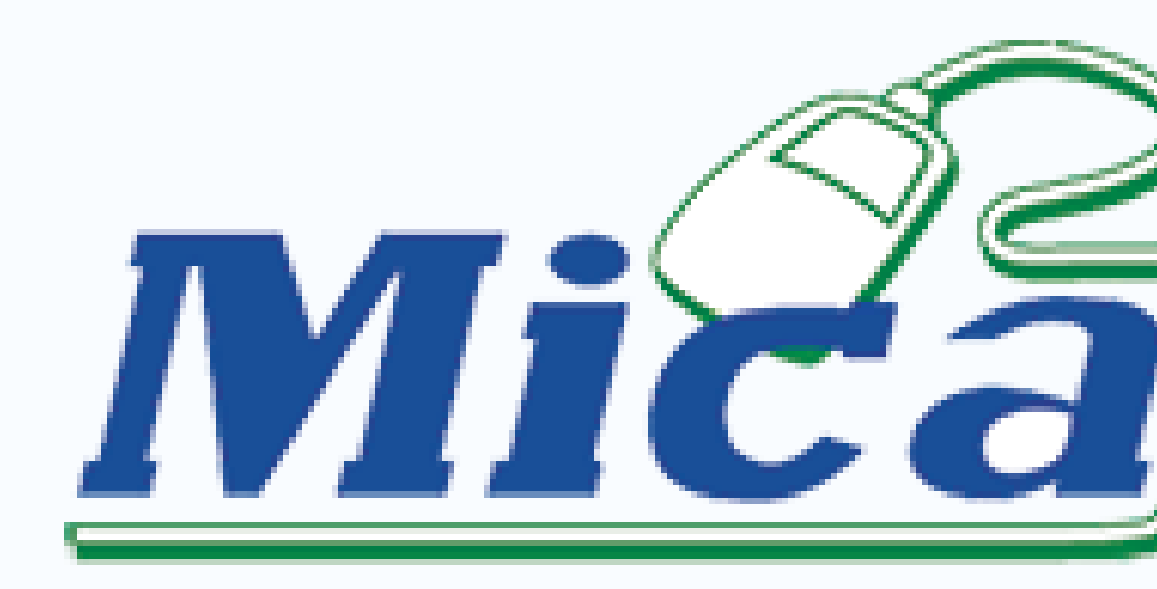

### FRÉDÉRIQUE

Animatrice

### MICA ANGLET

### Club Micro-Informatique

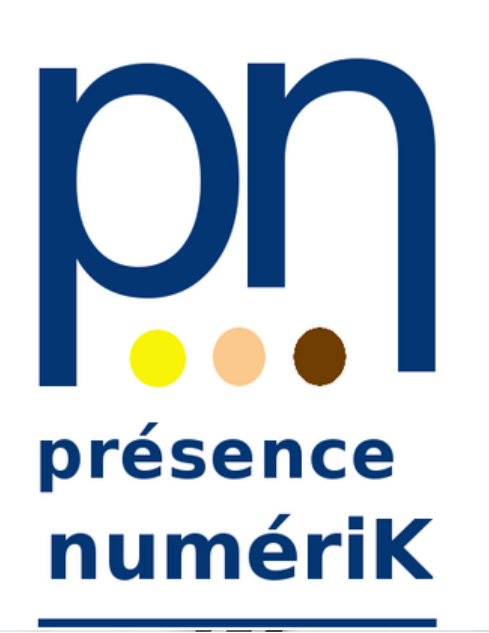

FRÉDÉRIQUE PODOLAK

Médiatrice numérique

# orange<sup>™</sup>

### Ajouter et supprimer des contacts

#### 1. Onglet "mes contacts"

|          |                                                     | accueil       | mail     | sms/mms                 | boîtes vocales      | mes contacts     | agenda          | Le Cloud        |                      |                        |                   |  |
|----------|-----------------------------------------------------|---------------|----------|-------------------------|---------------------|------------------|-----------------|-----------------|----------------------|------------------------|-------------------|--|
| podolak. | frederique@orange.fr : Vo                           | ous avez 2 me | essage(s | s) dont <b>1 non lu</b> | (s)                 |                  |                 |                 |                      | mes préférences   aide |                   |  |
| 2        |                                                     |               |          |                         |                     | T                |                 |                 |                      |                        |                   |  |
| -        |                                                     |               | or       | range <sup></sup> Mo    | biles et forfaits   | Internet P       | acks Internet + | • Mobile Maison | TV et divertissement | Banque News            |                   |  |
|          | Contac                                              | ts 🗸          |          | F                       | Rechercher dans tou | s les contacts 🔎 |                 |                 |                      |                        |                   |  |
|          | + Créer un contac                                   | ct            | ^        | ABC F                   | Prénom - Nom        |                  |                 | Ƴ Email         |                      |                        | Téléphone         |  |
|          | ★ Favoria                                           |               | 0        | F f                     | rederique podolak   |                  |                 | frederique.po   | dolak@orange.fr      |                        |                   |  |
|          | <ul> <li>Favoris</li> <li>Créer un group</li> </ul> | e             | U        | RF                      | Roland              |                  |                 |                 |                      |                        | +33 1 23 45 67 00 |  |
|          | 1 Importer                                          |               |          |                         |                     |                  |                 |                 |                      |                        |                   |  |
|          | Exporter                                            |               |          |                         |                     |                  |                 |                 |                      |                        |                   |  |
|          | 🔓 Gérer les double                                  | ons           |          |                         |                     |                  |                 |                 |                      |                        |                   |  |
|          | Imprimer                                            |               |          |                         |                     |                  |                 |                 |                      |                        |                   |  |
|          | Corbeille                                           |               | 0        |                         |                     |                  |                 |                 |                      |                        |                   |  |
|          | Aide                                                |               |          |                         |                     |                  |                 |                 |                      |                        |                   |  |
|          | Paramètres                                          |               |          |                         |                     |                  |                 |                 |                      |                        |                   |  |

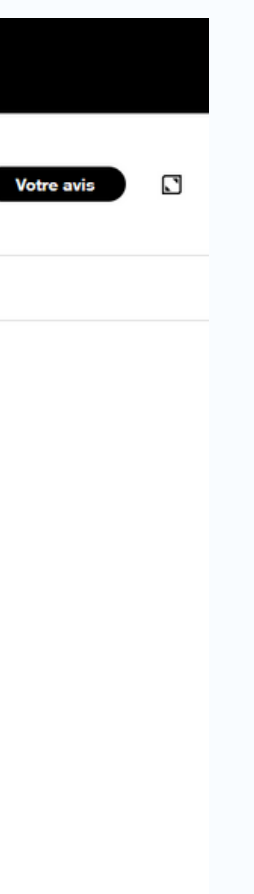